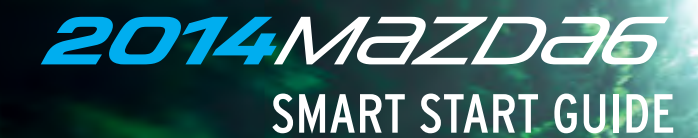

# zoom-zoom

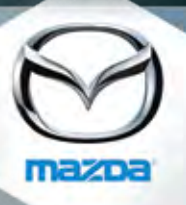

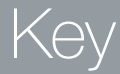

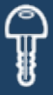

## **KEYLESS ENTRY SYSTEM**

 This system allows you to lock and unlock the doors by pushing the desired buttons.

### Lock

- Push once to lock all doors.
- Push twice (within five seconds) for horn sound verification that all doors are locked.

### Panic Alarm

- Push for one second or more to activate alarm.
- Push Lock, Unlock, or Panic Alarm to turn alarm off.

### Unlock

- Push once to unlock driver's door or all the doors (depending on personalization setting).
- Push twice (within three seconds) to unlock all doors.

### Trunk

• Push and hold to open the trunk.

### CAUTION:

- Make sure vehicle is OFF and take the keyless entry system key with you when leaving the vehicle. There is no warning if the IGN is ON or ACC is ON and the key is taken out of the vehicle, OR if the key is locked inside the vehicle.
- When locking doors using inside door switches or inside door-lock knobs, be careful not to leave the key inside the vehicle.

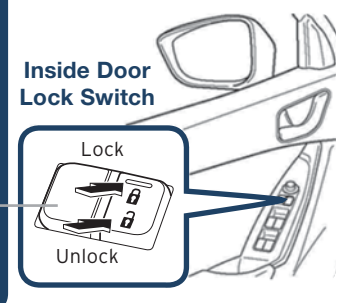

**CAUTION: RED** - Key Indicator Light may illuminate if either advance key or keyless entry key is placed in the cup holder. The cup holder is a dead zone for transmitter reception.

**NOTE:** Refer to your Owner's Manual for additional details about "Personalization Features".

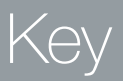

### ADVANCED KEYLESS ENTRY SYSTEM (if equipped)

• This system allows you to lock and unlock the doors without taking the key out.

# While Carrying the Advanced Key...

- Unlock the driver's door by pushing the driver's door request switch once.
- Unlock all doors by pushing the driver's door request switch once or twice (depending on personalization setting, page 6) OR by pushing the passenger's door request switch once.
- Lock all doors by pushing any request switch once.
- **Open the trunk** by pushing the trunk switch once (switch is located a little to the right of the center of vehicle).

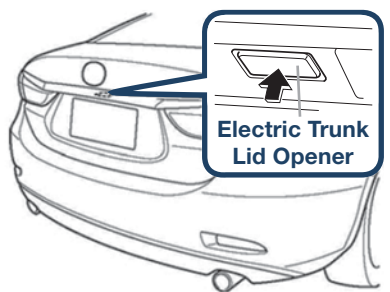

### **Advanced Key**

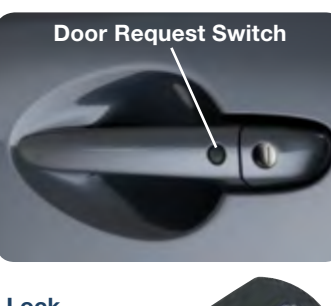

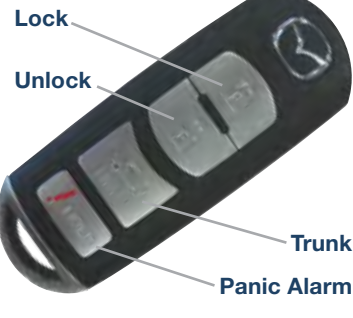

**NOTE:** Vehicles equipped with the Advanced Keyless Entry System and the Keyless Entry System both use the same type of keyless entry transmitter. However, only vehicles equipped with the Advanced Keyless Entry System allow you to lock and unlock the doors with the door request switches (without taking the key out of your purse or pocket).

Vehicles equipped with the Keyless Entry System do not have request switches on the doors/trunk. To lock and unlock the doors, the corresponding transmitter button must be pushed.

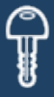

# ACCELERATED WARM-UP SYSTEM (AWS)

### **Vehicle Starting:**

Your vehicle is equipped with SKYACTIV combustion technology. This technology includes **AWS** (Accelerated Warm-up System) for optimal emission performance during cold starting conditions.

### Cold Start (e.g., First start of the day on cold mornings):

Depress the brake (Automatic Trans.) or clutch (Manual Trans.), when the key indicator light turns green —d (if equipped) push the START/STOP button.

What you will notice: On start-up, the engine speed and sound are higher (1500 RPM) for 30 seconds to 1 minute to quickly bring the catalyst to efficient operating temperature. The RPM will reduce to idle once the temperature is achieved. This is normal engine operation under cold start conditions.

NOTE: You can drive the vehicle during AWS activation, no need to wait.

# Normal Start (Emission components within optimal temperature range):

### STARTING THE ENGINE

### While Carrying the Key...

- **Start the engine** by pushing the START/STOP button, while pushing the clutch pedal (manual transmission) or the brake pedal (automatic transmission).
- Shut the engine OFF by placing the vehicle in Park, then push the START/STOP button.
- Activate Accessories (ACC) by pushing the START/STOP button once without pushing the clutch or brake pedal.
- To turn the ignition to the ON position, push the START/STOP button twice without pushing the clutch or brake pedal.

The key indicator light — d in the instrument cluster will show **GREEN** (engine ready to start) when the key is detected and the clutch pedal (M/T) or the brake pedal (A/T) is pushed. If the KEY warning light illuminates **RED**, or the START/STOP button indicator light flashes **AMBER**, this could indicate a problem with the engine starting system and the inability to start the engine or switch the ignition to ACC or ON. Have your vehicle inspected at an Authorized Mazda Dealer as soon as possible.

# Key

### **Emergency Engine Stop:**

Pushing and holding the START/STOP button or repeatedly pushing the button while the engine is running will turn the engine OFF. Use only in case of an emergency.

## **Emergency Vehicle Entry:**

If the key cannot be used due to a malfunction or dead key battery, use the auxiliary key to lock or unlock the doors.

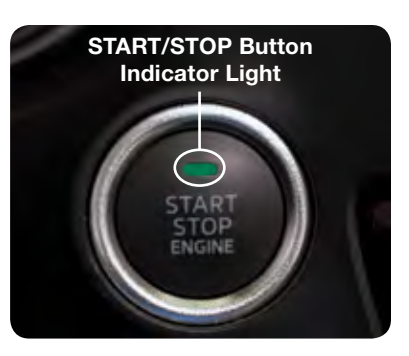

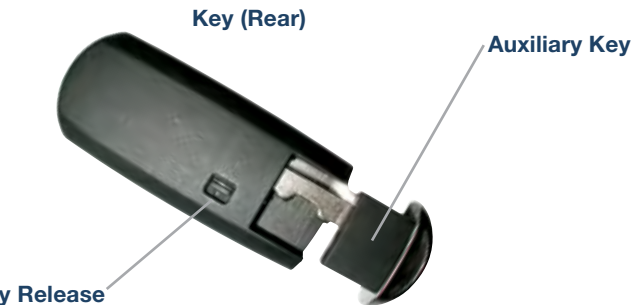

### Auxiliary Key Release

### **Emergency Engine Start**

If the engine cannot be started due to a dead key battery:

- 1 Push the brake pedal (A/T) or the clutch pedal (M/T).
- 2 While the indicator light flashes **GREEN**, touch the START/STOP button using the back side of the transmitter (as shown).
- 3 After the **GREEN** indicator light illuminates constantly, push the START/STOP button with your finger to start the engine.

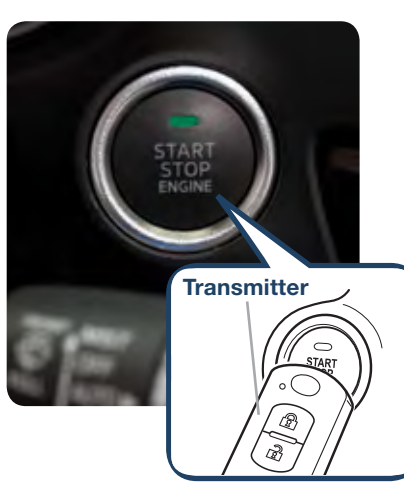

4

# Seats

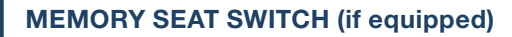

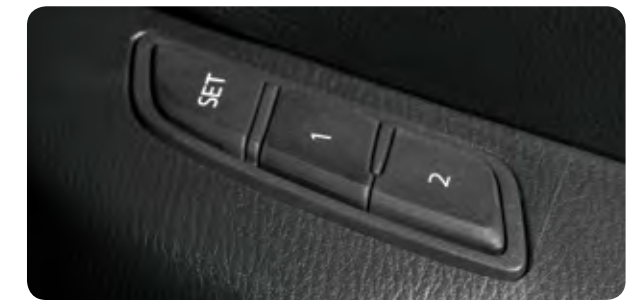

### To Program the Driver's Seat Memory Position

- 1 Turn the ignition switch off.
- **2** Adjust seat to desired position using the slide/tilt and recline switches.
- **3** Push and hold the memory seat SET button until a beep is heard.
- 4 Within 5 seconds:
  - To program a memory seat button, push and hold memory button
    1 or 2 until a beep sound is heard.
  - To program a key, push and hold the key unlock button until a beep sound is heard (two registered keys can be programmed).

### Folding Rear Seatbacks Down

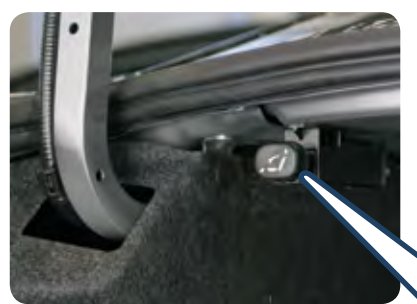

# Returning rear seats to upright position

- 1 Raise seatbacks until they lock into position.
- **2** Pull on the top of the seatbacks from inside the vehicle to make sure they are locked.

**NOTE:** Left rear seat release is shown.

1 Check that rear seats are clear

2 Open the trunk and pull the left and/or right side remote

3 Open a rear door and fold the

Using remote handle:

of objects.

handle lever(s).

rear seat forward

**3** Check that all seat belts are routed properly for passenger use.

# Information Display www.MazdaUSA.com

# **INFO (if equipped)**

Toggle INFO button up or down on steering wheel to display the following (actual displayed information will vary on your vehicle):

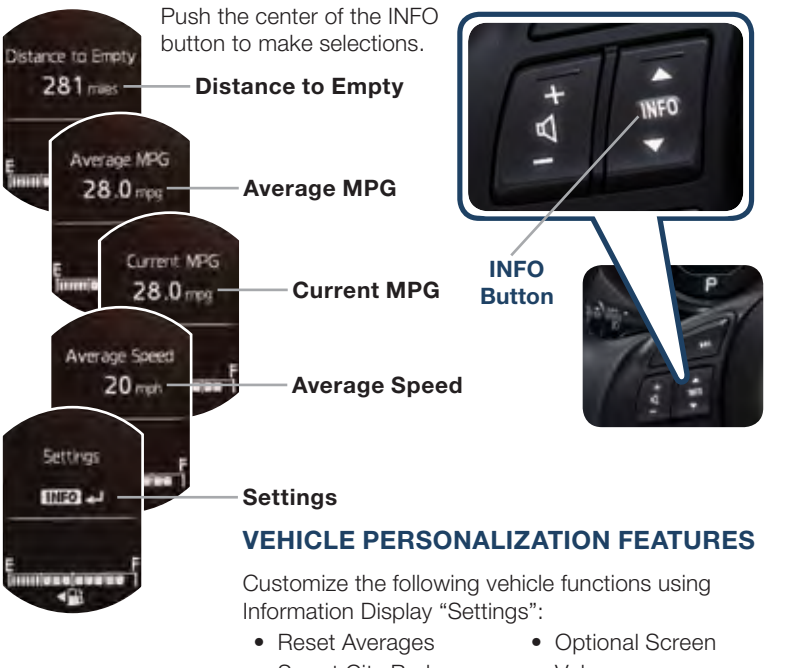

- Smart City Brake
- Blind Spot Monitoring
- Maintenance
- Volumes
- Units
- Restore Defaults

INFC

20

Refer to the Owner's Manual for a complete list of Personalization Feature items.

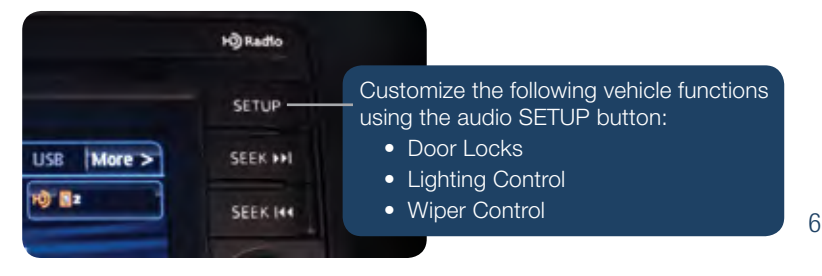

# Driver's View

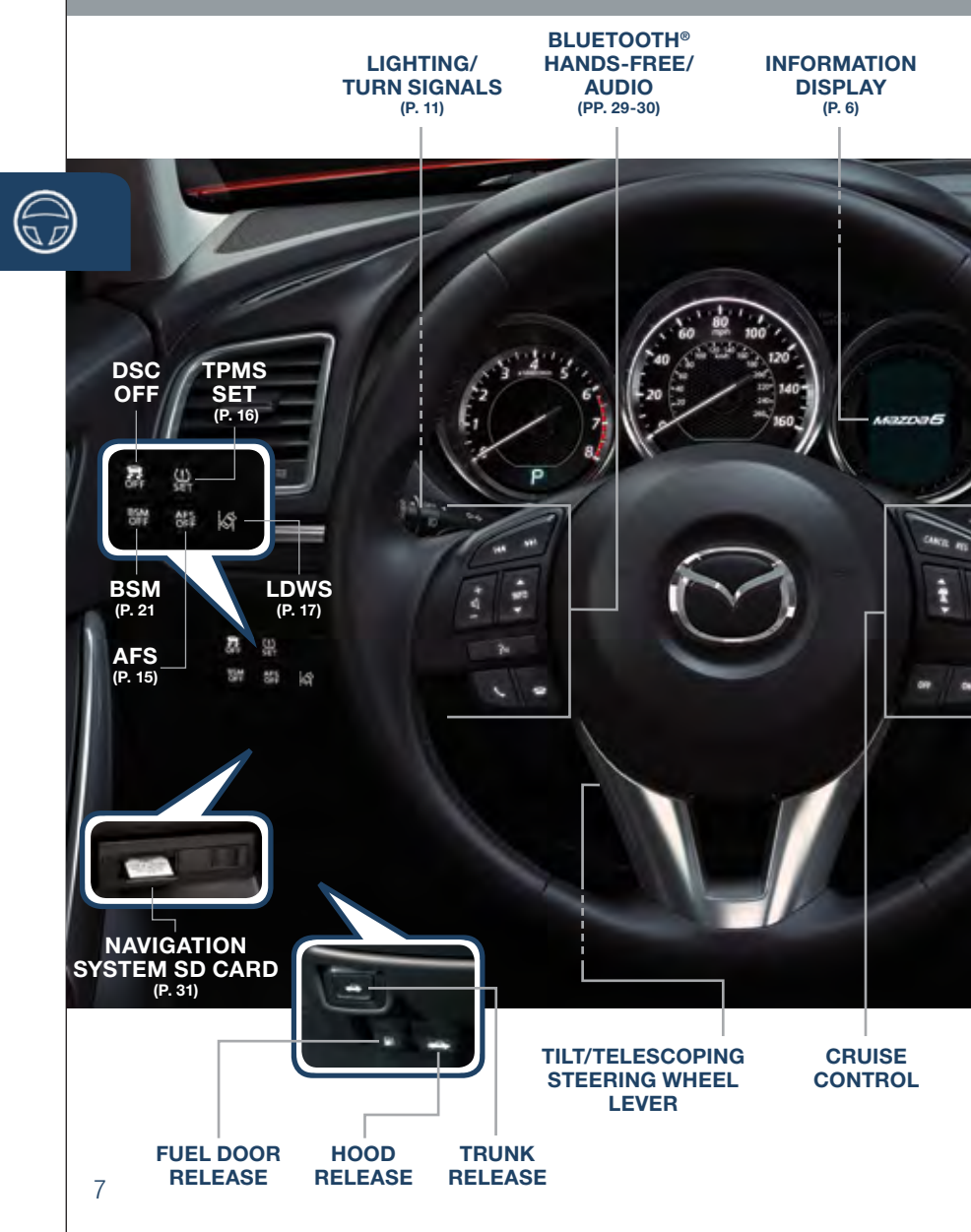

www.MazdaUSA.com

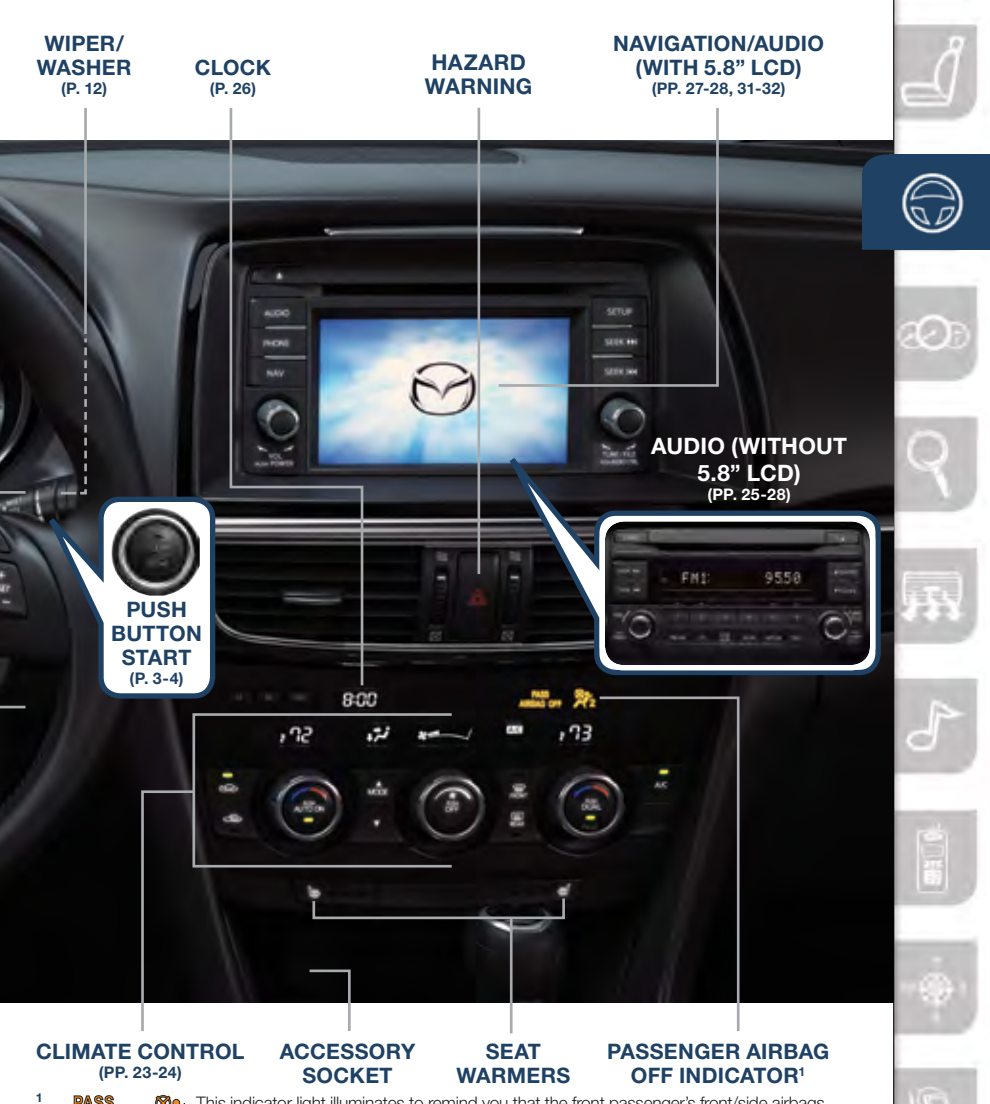

PASS PARAGOFF 22 This indicator light illuminates to remind you that the front passenger's front/side airbags AIRBAG OFF 22 and seat belt pretensioner will not deploy during a collision. The reason for this is that the weight in the seat is less than approximately 66 lbs. Always wear your seat belt and secure children in the rear seats in appropriate child restraints. See the Owner's Manual for important information on this safety feature.

**NOTE:** Indicator light turns off when conditions have been met for necessary airbag deployment. See Owner's Manual for further information.

# Instrument Cluster

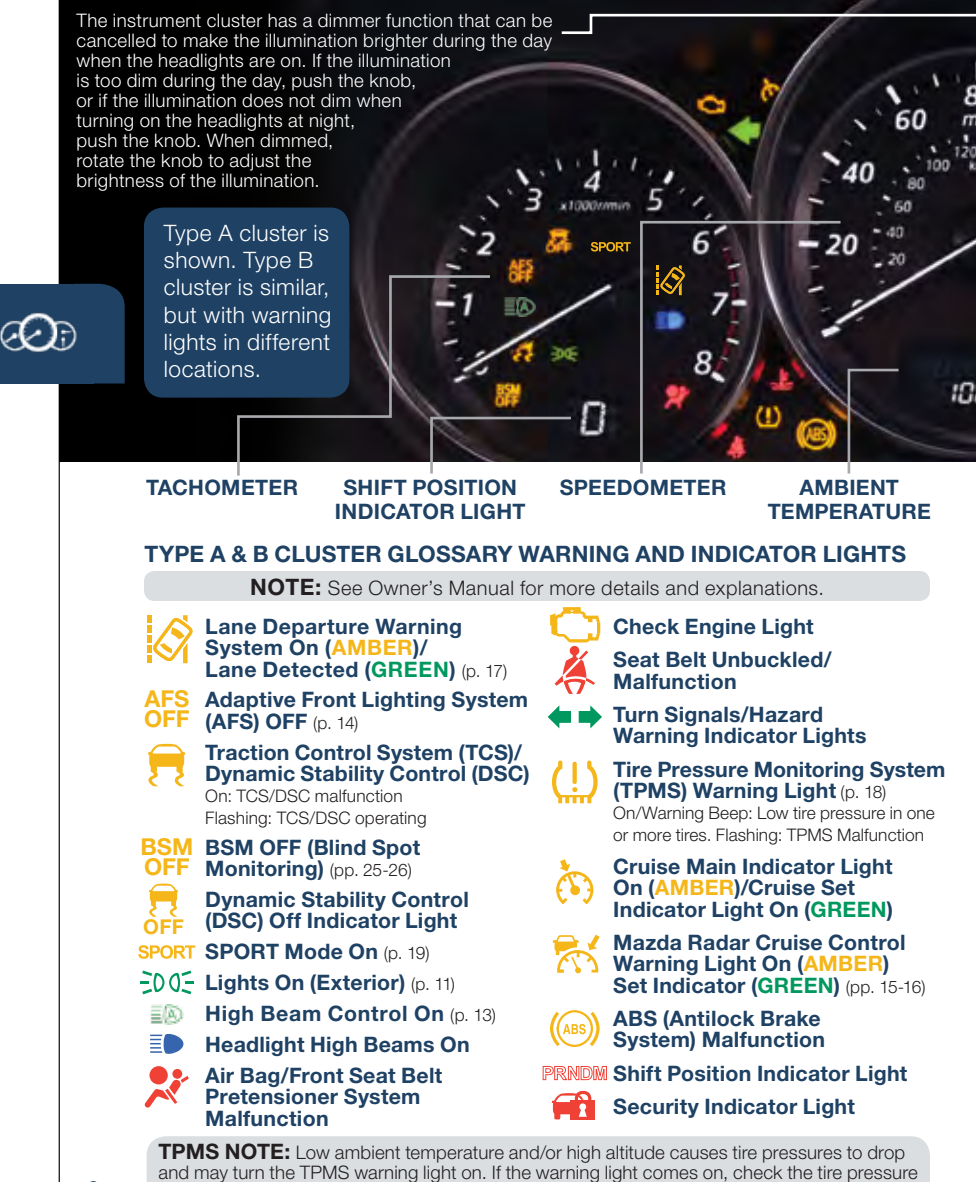

and fill the tires as soon as possible, preferably before moving the vehicle and warming up the tires. Initialize system (p. 16). Tire pressure should be checked when the tires are cold.

#### www.MazdaUSA.com

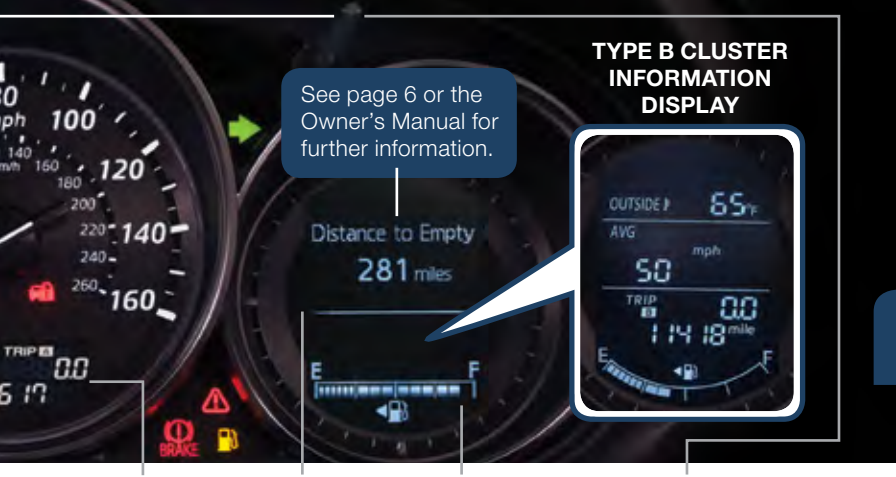

FUEL GAUGE

#### **ODOMETER**/ **TRIP METER**

### **INFORMATION** DISPLAY

# BRAKE

#### Brake Warning Light Parking brake on/low brake fluid/malfunction

Master Warning Light

Low Fuel Level

#### TYPE B INSTRUMENT CLUSTER WARNING LIGHTS ONLY.

These warnings are displayed as text in the Type A Information display.

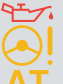

### 7. Low Engine Oil Pressure

**Power Steering Malfunction** 

Automatic Transaxle Warning Light

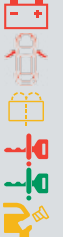

**Charging System** Malfunction

**Door/Trunk Aiar** 

Low Washer Fluid Level Warning Light

**KEY Warning Light RED** 

**KEY Indicator Light GREEN** 

Check Fuel Cap

**Perform Maintenance** 

### DASHBOARD ILLUMINATION/ **DIMMER<sup>1</sup>/TRIP METER<sup>2</sup>**

### ENGINE COOLANT TEMP LIGHTS

Since this vehicle does not use an engine coolant temperature gauge, red and blue engine coolant temperature lights are used to indicate high and low coolant temperature.

# Red Coolant Temp Light

Flashing: Engine is starting to run hot. Drive slowly to reduce engine load.

On: Engine is overheating. Safely pull over to the side of the road and turn the engine off. Refer to the Owner's Manual for more information.

# Blue Coolant Temp Light On: Engine coolant is cold

and no warm air is available for heater/defroster.

Off: Engine coolant is warm and warm air is available for heater/ defroster. The light may stay on for a few minutes after start-up when the engine is cold, but the vehicle can be driven with the light on or off.

- Rotate the knob to adjust the brightness of the instrument cluster and other dashboard illuminations.
- <sup>2</sup> Push to toggle between trip meter (A & B). · When a trip meter is selected, push and hold to reset to zero.

10

 $\alpha$ 

# Lights

# LIGHTING CONTROL/TURN SIGNAL LEVER

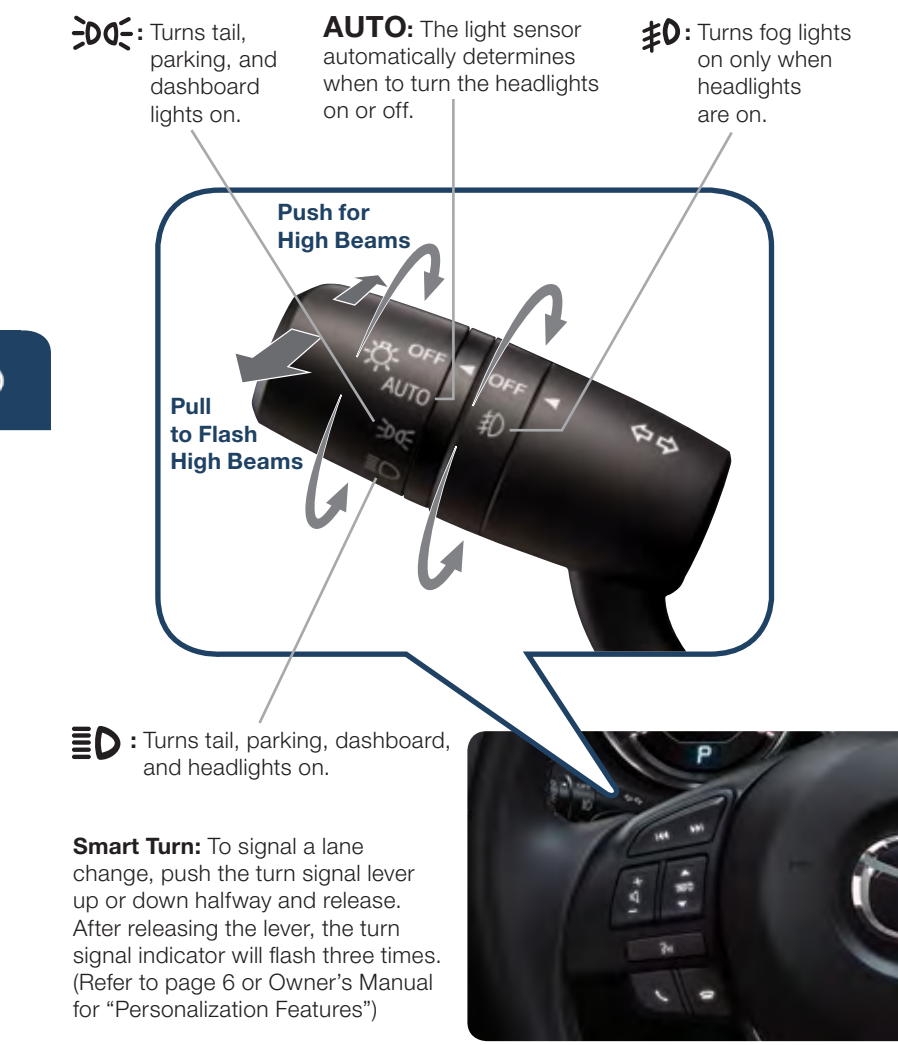

**NOTE:** The DRL (Daytime Running Lights) automatically turn on when the ignition is switched ON. To disable/enable this feature see your Authorized Mazda Dealer.

**E**C

# WINDSHIELD WIPER/WASHER CONTROL LEVER

**AUTO:** The rain sensor senses the amount of rainfall and turns the wipers on or off. Rotate inner ring away from you (clockwise) for more sensitivity (requires less rain to turn wipers on) and toward you (counterclockwise) for less sensitivity (requires more rain to turn wipers on).

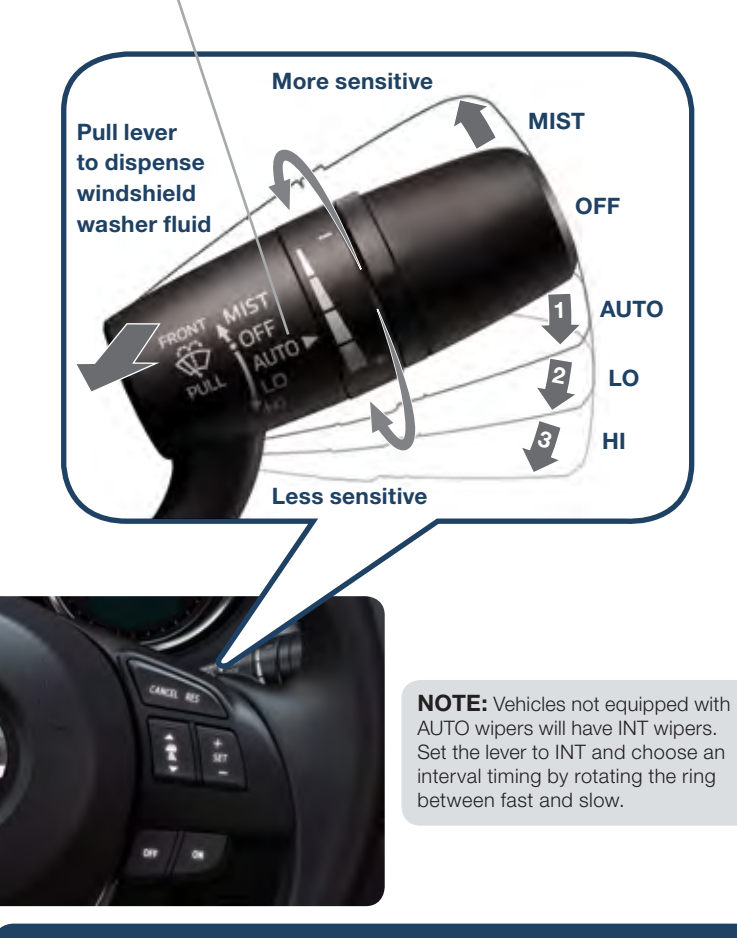

**CAUTION:** When the ignition is ON, turn the AUTO wipers OFF when going through a car wash, or while cleaning or touching the windshield.

æ

# High Beam Control

# HIGH BEAM CONTROL (HBC) (if equipped)

While driving the vehicle at speeds above 18 mph (30 km/h), the headlights are switched to high beams when there are no vehicles in front of your vehicle or approaching in the opposite direction.

The HBC system switches to low beam when:

- The system detects a vehicle or the headlights/lights of a vehicle approaching in the opposite direction.
- Driving on roads lined with street lights or well-lit cities and towns.
- At speeds of 12 mph (20 km/h) or lower.

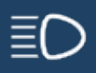

# OPERATION

- 1. Turn the headlight switch to the AUTO position.
- Push the headlight lever forward to the High Beam position.

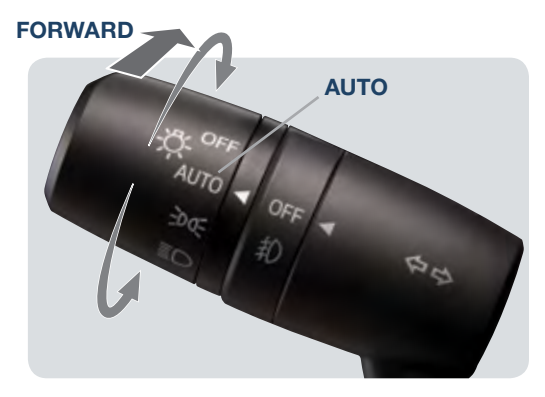

When the HBC system is on, the HBC indicator light in the instrument cluster will illuminate (**GREEN**). The High Beam indicator light will turn On (**BLUE**) when the HBC system switches to high beam and will turn Off when the HBC system switches to low beam.

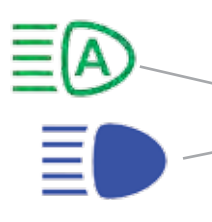

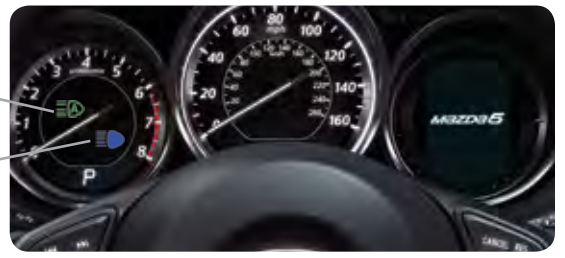

# Headlights

# ADAPTIVE FRONT-LIGHTING SYSTEM (AFS) (if equipped)

The adaptive front-lighting system (AFS) automatically turns the headlight beam to the right or left in conjunction with the direction of the steering wheel.

The AFS improves the direction of headlight illumination while cornering, and only works when the vehicle is moving.

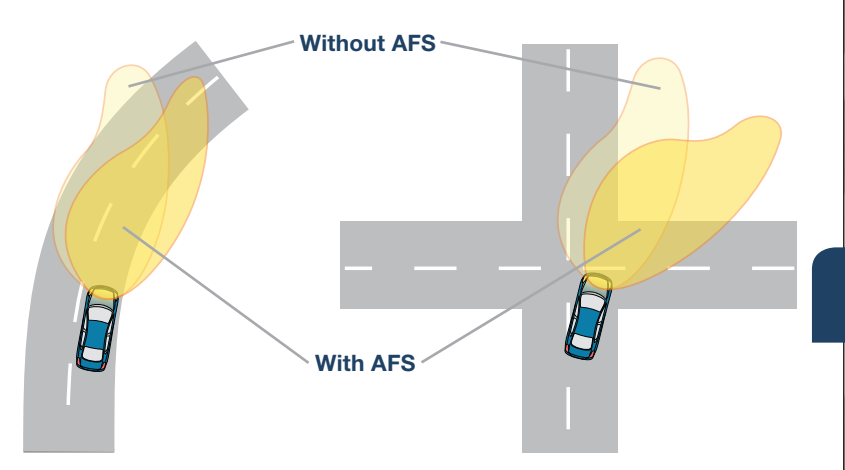

### NOTE:

- With AFS, it is normal to see the headlights move and hear the sound of the headlight leveling motors at the front of the vehicle when the ignition is ON.
- The system will need to be reset if the vehicle battery has been disconnected or the system fuse has been replaced. Please refer to your Owner's Manual for easy to follow resetting instructions.

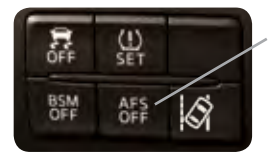

Push AFS OFF to turn system off or on. When off, AFS OFF illuminates in the instrument panel.

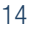

# Mazda Radar Cruise Control

### MAZDA RADAR CRUISE CONTROL (MRCC) SYSTEM (if equipped)

The Mazda Radar Cruise Control (MRCC) system maintains vehicle speed and distance using a radar sensor to detect a vehicle ahead. The driver simply presets the vehicle speed between 19 mph (30 km/h) and 90 mph (145 km/h).

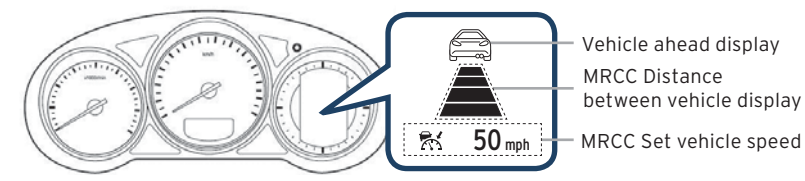

The system operates in two modes, Constant Speed and Headway Control modes:

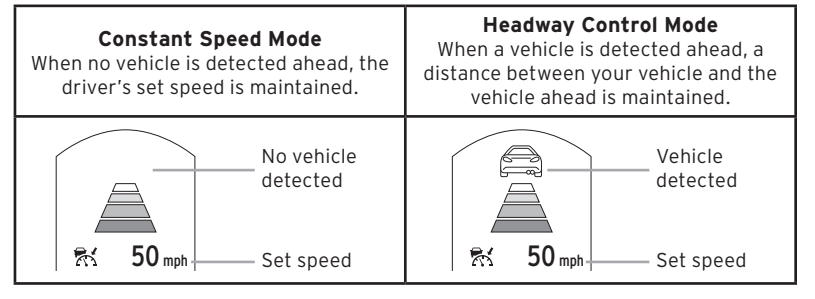

### SETTING THE MAZDA RADAR CRUISE CONTROL (MRCC)

When the ON switch is pushed, the vehicle speed and the distance between vehicles while in headway control can be set. The Mazda Radar Cruise Control (MRCC) indication is shown in the display of the instrument cluster.

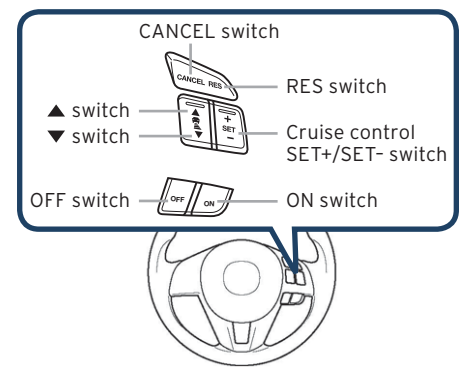

# HOW TO SET THE SPEED

- 1 Adjust the vehicle speed to the desired setting using the accelerator pedal.
- 2 Headway control begins when the SET + or SET switch is pushed. The set speed and the inter-vehicle distance display filled with white lines is displayed. The Mazda Radar Cruise Control (MRCC) indicator light (green) is indicated simultaneously.

| Travel Status | During travel at constant speed | During travel under<br>headway control |  |
|---------------|---------------------------------|----------------------------------------|--|
| Display       | ▲<br>於 50 mph                   | 50 mph                                 |  |

## HOW TO SET THE DISTANCE BETWEEN VEHICLES

The distance between vehicles is set to a shorter distance each time the  $\blacktriangle$  switch is pushed. The distance between vehicles is set to a longer distance by pushing the  $\blacktriangledown$  switch. The distance-between-vehicles can be set to 4 levels; Long, medium, short, and extremely short distance.

| Distance between<br>vehicles guideline<br>(at 50mph<br>(80km/h) |        | Medium (about<br>131ft (40m)) | Short (about<br>98ft (30m)) | Extremely<br>short (about<br>82ft (25m)) |
|-----------------------------------------------------------------|--------|-------------------------------|-----------------------------|------------------------------------------|
| Display                                                         | 50 mph | 50 mph                        | 50 mph                      | ₩ 50 mph                                 |

**CAUTION:** Do not rely completely on the MRCC system and always drive carefully. Mazda does not encourage driving over the posted speed limit.

# FORWARD OBSTRUCTION WARNING (FOW)

Forward Obstruction Warning (FOW) is a system which alerts the driver of a possible collision using an indicator and warning sound in the instrument cluster while the vehicle is being driven at about 10 mph or faster (15 km/h or faster) and the system's radar sensor determines that your vehicle may hit a vehicle or obstruction ahead.

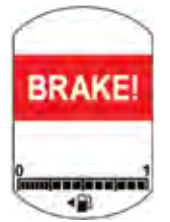

16

# LDWS

# LANE DEPARTURE WARNING SYSTEM (LDWS) (if equipped)

The Lane Departure Warning System (LDWS) recognizes painted lane lines on a road using the forward sensing camera (FSC) installed to the windshield. If the vehicle deviates from its lane at speeds of 37 mph or higher, the system alerts the driver of the lane departure using the following indicator lights and warning sound.

| Indicator Light Multi-Information Display |    | Condition                                                                                                 |
|-------------------------------------------|----|----------------------------------------------------------------------------------------------------|
|                                           |    | The painted lane lines on<br>the road are not recog-<br>nized or the vehicle speed<br>is less than 37 mph |
|                                           |    | The painted lane<br>lines are recognized<br>at vehicle speeds of<br>37 mph or more                        |
| Flashes +<br>warning sound                | PR | Warning is triggered<br>when vehicle deviates<br>from its lane                                            |
| No indicator light                        |    | LDWS OFF                                                                                                  |

NOTE: Any driver input (e.g., turn signal, steering or acceleration) will cancel warning.

**WARNING:** LDWS is only a supplementary system for the prevention of a lane departure, however the LDWS functions have limitations. Do not rely solely on the LDWS. Relying solely on the LDWS may cause an unexpected accident resulting in death or serious injury. Always make lane corrections using the steering wheel and drive safely.

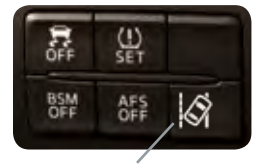

Use the LDWS switch to turn system ON or OFF

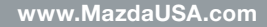

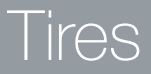

# TIRE PRESSURE MONITORING SYSTEM (TPMS)

Your vehicle is equipped with a Tire Pressure Monitoring System (TPMS) that detects low tire pressure in one or more tires. In the following cases, the TPMS must be "initialized" so the system can operate normally.

- The tire pressure is adjusted (up or down) in one or more tires.
- A tire rotation is performed.
- Any tire or wheel is replaced.
- The vehicle's battery is disconnected, replaced or completely dead.

## Initialization Process (TPMS Warning Light (!) is Illuminated):

- **1** Park the vehicle in a safe place and firmly apply the parking brake.
- **2** Let the tires cool, then adjust the tire pressure to the specified pressure (See tire label located on the driver's side B-pillar or edge of driver's door frame for specification) on all four (4) tires.
- **3** Switch the ignition ON, but leave the vehicle parked.
- 4 Push and hold the TPMS "Set Switch" (left side of dash) until the TPMS warning light (1) in the instrument cluster flashes twice and a beep sound is heard once.

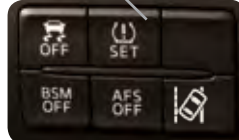

NOTE: See Page 7 for TPMS switch location.

**CAUTION:** If the TPMS "Set Switch" is pushed without adjusting the tire pressure, the system cannot detect the normal tire pressure. The TPMS warning light may not illuminate, even if the tire pressure is low, or it may illuminate if the tire pressure is normal.

### PERSONALIZE YOUR MAZDA6 WITH GENUINE MAZDA ACCESSORIES

Go to www.MyMazda.com, then select "Accessories" below the MyMazda Home header for a complete listing of available accessories for your Mazda6.

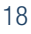

# Transmission

## MANUAL SHIFT MODE (if equipped)

The Manual Shift Mode gives you the feel of driving a manual transmission by allowing you to manually shift to control engine rpm and torque when more control is desired.

- DOWN Shift

Switch

**NOTE:** Steering Shift Switches

+ UP Shift

Switch

can be used in "D" or "M".

(if equipped)

### To Use Steering Shift Switches:

• Shift the lever from D or M.

#### To Shift Up To A Higher Gear:

 Pull the steering UP switch (+) once.

### To Shift Down To A Lower Gear:

• Pull the steering DOWN switch (-) once.

# SPORT MODE (if equipped)

SPORT mode allows greater response and control when driving on mountain roads as well as on freeways by adjusting the transmission shift schedule.

Fuel consumption increases slightly because higher engine speeds (i.e., lower gear position) are used in Sports mode compared to normal mode. Use Sports mode and normal mode depending on the road conditions and situation. The SPORT mode indicator light in the instrument cluster is illuminated while in SPORT mode and is not illuminated while in normal mode.

# **ACTIVE ADAPTIVE SHIFT (AAS) CONTROL**

# AAS will automatically adjust how and when the transmission shifts gears based on road conditions and your driving style.

The transmission may stay in a lower gear longer than usual when going up or down hills or driving around corners. This feature gives you better control and a more connected driving experience.

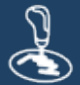

### www.MazdaUSA.com

# ACCELERATOR PEDAL KICKDOWN SWITCH\*

# The accelerator pedal is equipped with a kickdown switch to give the driver more control and to improve fuel economy.

When you depress the accelerator 95% of the way, you will feel an increase in resistance. Push harder, and you will feel a click as you activate the kickdown switch. The transmission will usually downshift (depending on engine speed) and the engine will switch to maximum power mode. This kickdown switch function is the same in both Manual mode and in "D".

\*Available on vehicles with automatic transmission only.

### HILL LAUNCH ASSIST (HLA)

HLA helps assist you when accelerating the vehicle from a stop while on a hill or slope.

When the brake pedal is released

and the accelerator pedal is pushed, HLA prevents the vehicle from rolling forward or backward. It operates on a downward slope when the shift lever is in the reverse (R) position, and on an upward slope when the shift lever is in a position other than the reverse (R) position.

**NOTE:** The HLA system will hold the vehicle for a maximum of 2.0 seconds while the driver is changing from the brake pedal to the accelerator pedal.

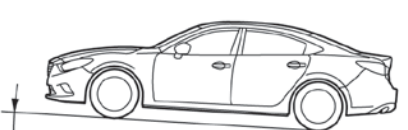

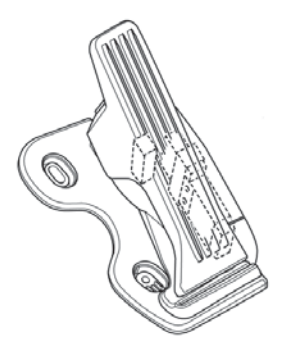

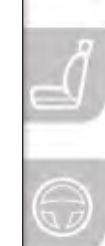

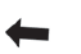

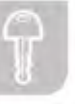

# Mirrors

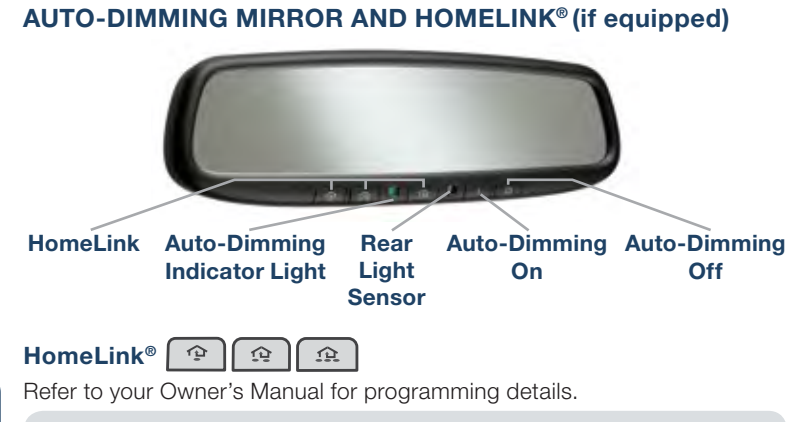

**NOTE:** Genuine Mazda Accessory Auto-Dimming Mirror with Compass and Homelink is available at your Authorized Mazda Dealer.

# **REAR VIEW MONITOR (if equipped)**

Placing the gearshift lever into Reverse automatically operates the Rear View Parking Camera and is viewable via the 5.8" LCD screen.

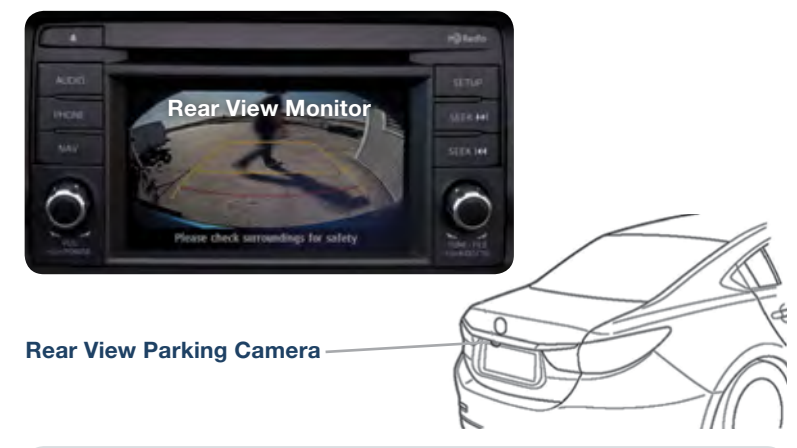

**NOTE:** When using the Rear View Parking Camera, please check your surroundings as objects may be closer than they appear.

# Commander Switch

# **COMMANDER SWITCH (if equipped)**

Select a button around the commander knob to operate the desired system.

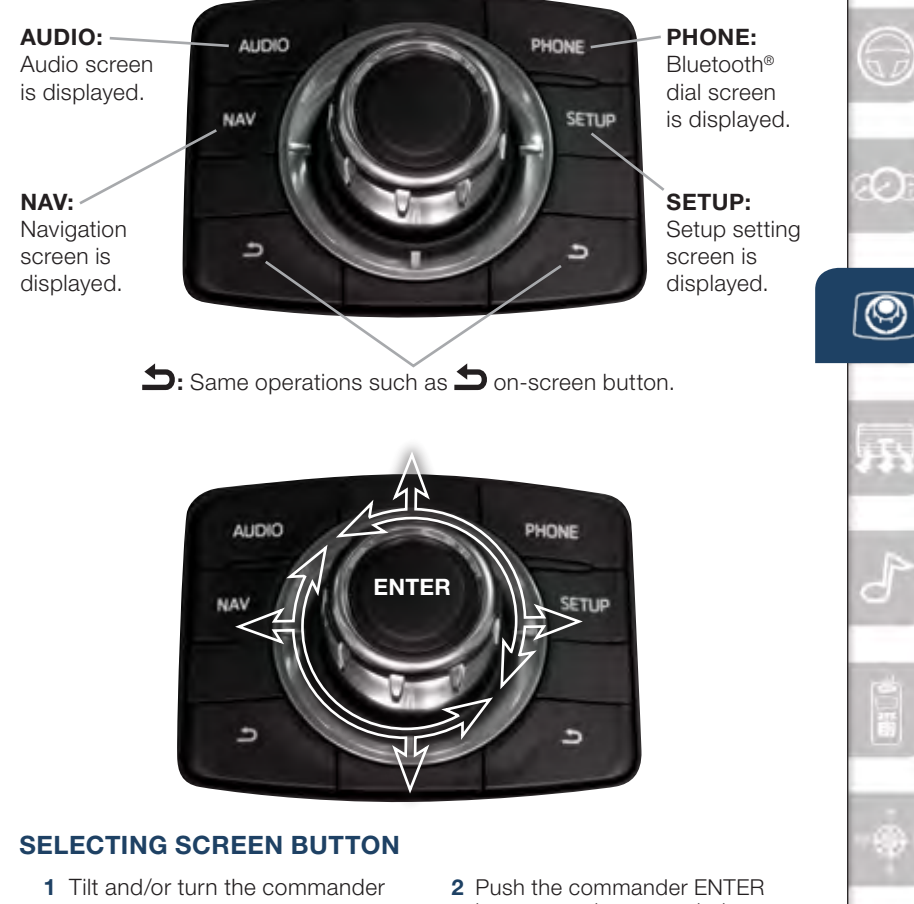

- 1 Tilt and/or turn the commander knob to move the cursor to the desired on-screen location.
- **2** Push the commander ENTER button to select your choice on the screen.

**CAUTION:** Damage to the Commander Switch may occur if heavy objects are placed on top of it.

22

# i-ELOOP

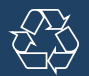

# i-ELOOP (if equipped)

The Mazda-unique regenerative braking system (i-ELOOP) generates and stores electrical energy in a capacitor during deceleration. Through efficient energy regeneration, storage, and usage, fuel economy is improved.

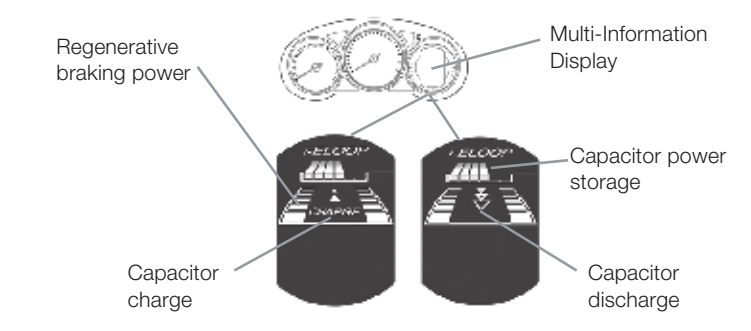

### i-ELOOP Pre-Charge Mode

If the capacitor is discharged because of vehicle storage (the vehicle is parked for long periods of time), the Multi-Information Display will display the following i-ELOOP warning message after engine startup:

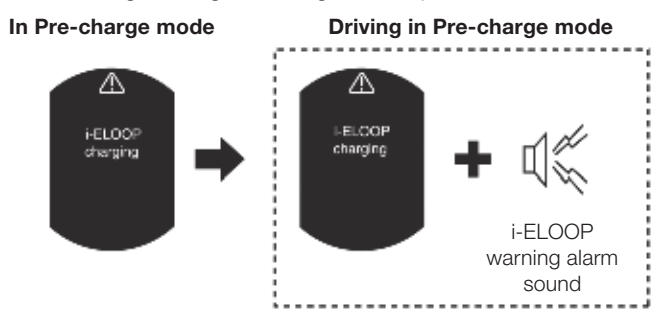

When the warning message is displayed, do not drive the vehicle. Allow the engine to idle until the warning message is no longer displayed. This time is needed for normal generator operation.

### NOTE:

- If the vehicle is jump started, leave the jumper cables connected until the warning message is no longer displayed.
- If the vehicle is driven while the warning is displayed, a warning sound will be heard and power steering assist will be limited.

23

# Smart City Brake Support

# SMART CITY BRAKE SUPPORT (SCBS) SYSTEM (if equipped)

The Smart City Brake Support (SCBS) system is designed to reduce damage in the event of a collision by operating the brake control (SCBS) when the system's laser sensor detects a vehicle ahead:

- When your vehicle speed is 2 to 18 mph (4 to 30 km/h).
- The system determines that a collision with a vehicle ahead is unavoidable.
- It may be possible to avoid a collision if the relative speed between your vehicle and the vehicle ahead is less than 9.3 mph (15 km/h).
- When the driver depresses the brake pedal while the system is in the operation range at about 2 to 18 mph (4 to 30 km/h), the brakes are applied firmly and quickly to assist. (SCBS Automatic Brake is displayed in the Multi-information Display)
- SCBS automatic brake is released approximately 2 seconds after the vehicle comes to a stop.

Refer to your Owner's Manual for complete details.

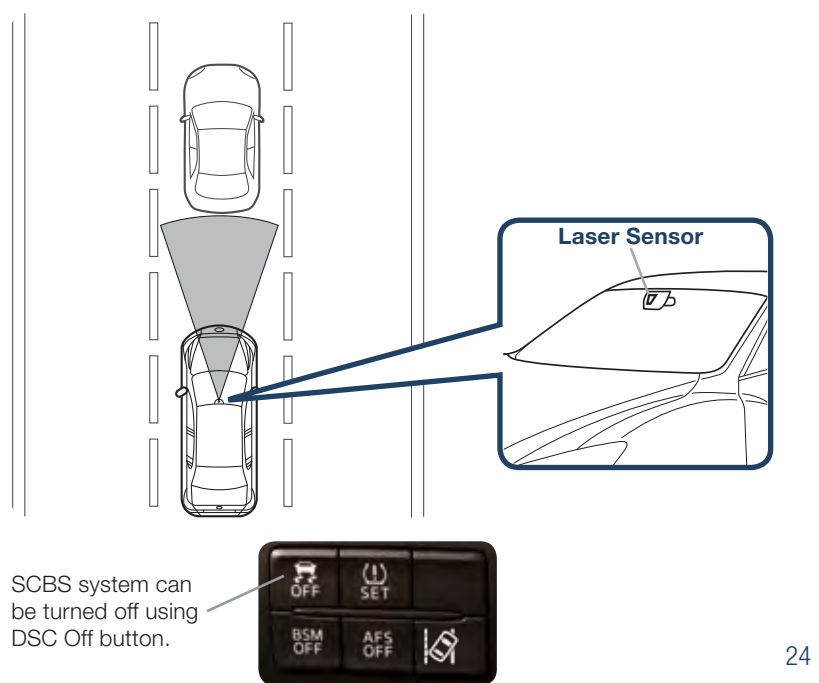

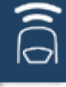

AOF

# Blind Spot Monitoring System

### BLIND SPOT MONITORING (BSM) (if equipped)

The Blind Spot Monitoring (BSM) system is designed to assist the driver by monitoring blind spots on both sides of the vehicle to the rear in certain situations such as when changing lanes on roads and freeways or reversing the vehicle from a parking garage.

The Blind Spot Monitoring (BSM) System consists of the Blind Spot Monitoring (BSM) and Rear Cross Traffic Alert (RCTA).

### **Turning BSM System Off**

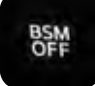

9**(** 

25

Turning the BSM system off will turn off both the light and sound indicators. To manually turn the BSM system off, push the BSM OFF switch on the dash. The BSM OFF indicator will illuminate in the instrument cluster when the BSM system is off. The BSM system will automatically turn on the next time the vehicle is started.

If your vehicle speed is 6.7 mph (10.8 km/h) or more, the BSM will warn

- you of vehicles in the detection area by illuminating the BSM warning lights located on the left and right door mirrors.
- If you operate a turn signal in the direction of an illuminated BSM warning light, the system will also warn you with a beep and warning light flash.
- BSM sensors are located under the left and right rear bumper areas. The BSM system may not operate properly if the rear bumper gets too dirty, so keep the rear bumper area clean.

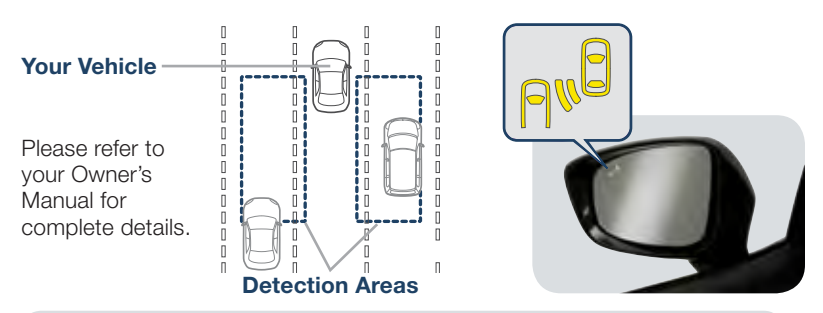

#### **NOTE:** Do not rely completely on the BSM system and be sure to look over your shoulder before changing lanes:

- The BSM can assist the driver in confirming the safety of the surroundings, but is not a complete substitute.
- The driver is responsible for ensuring safe lane changes and other maneuvers.
- Always pay attention to the direction in which the vehicle is traveling and the vehicle's surroundings.
- The BSM does not operate when the vehicle speed is lower than about 6.7 mph (10.8 km/h).

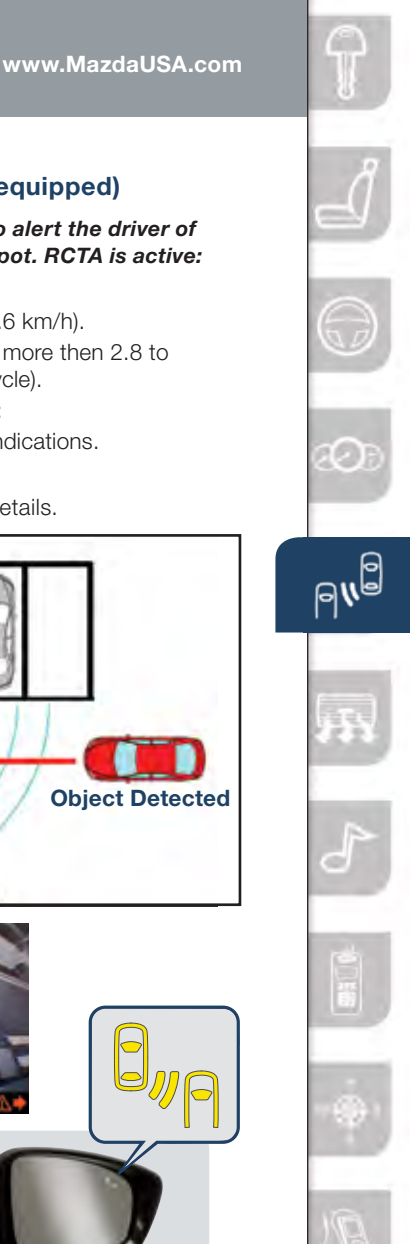

# **REAR CROSS TRAFFIC ALERT (RCTA) (if equipped)**

# The Rear Cross Traffic Alert (RCTA) is designed to alert the driver of oncoming traffic when backing out of a parking spot. RCTA is active:

- When your vehicle is in reverse.
  - If your vehicle speed is 0 to 7.8 mph (0 to 12.6 km/h).
  - When BSM sensors detect an object moving more then 2.8 to 18.6 mph (4.5 to 29.9 km/h) (vehicle/motorcycle).

RCTA will notify the driver with indicators and sound:

- Rear View Monitor and outside mirror flashing indications.
- Beep sound same as BSM.

Please refer to your Owner's Manual for complete details.

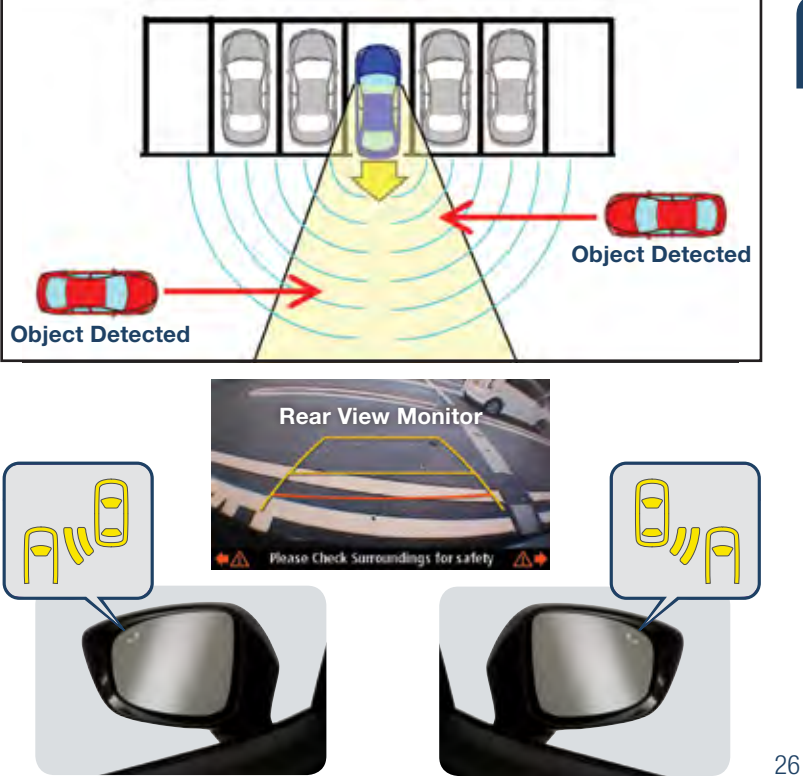

# Manual Climate Control

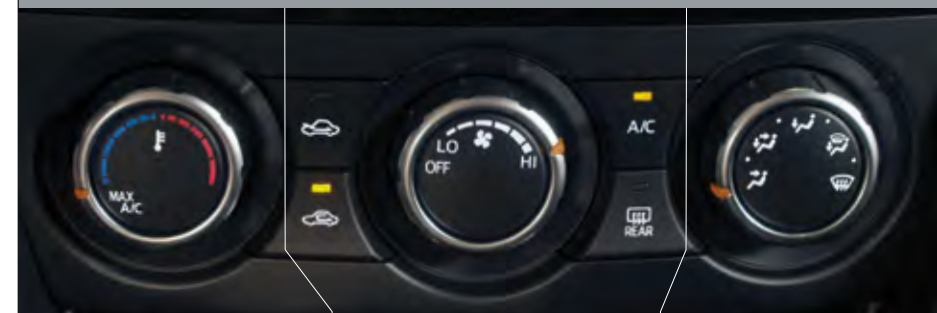

### Temperature Control Dial

Rotate the dial for temperature control.

NOTE: When set to MAX A/C with dashboard vents or dashboard and floor vents, the A/C will turn on, and recirculated air will be selected for maximum cooling.

# Fan Control Dial

Rotate the dial to set desired fan speed.

- Push to recirculate cabin air to reduce outside odors and improve cooling.
- Push for fresh air circulation.
- A/C Push to manually turn air conditioning on or off.
- Push to defrost the rear window.

### Best Cooling Settings

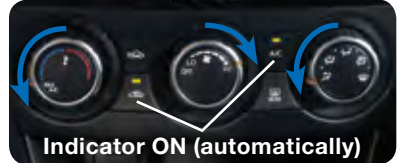

**Best Heating Settings** 

Mode Selector Dial

Rotate the dial to

vents

select airflow mode.

Dashboard

Dashboard

Floor vents

. Defroster and

floor vents

Windshield

defroster

and floor vents

### NOTE:

- When selecting either defroster mode () or (), the air conditioner and fresh air mode are automatically turned on by the system. This helps defrost the windows more efficiently by dehumidifying the air. Manually set the fan control and temperature control dials as desired.
- In either defroster mode ( ) or ( ), air will blow from the side dashboard vents. To defrost the side windows faster, point the vents toward the side windows.

# R

# Automatic Climate Control

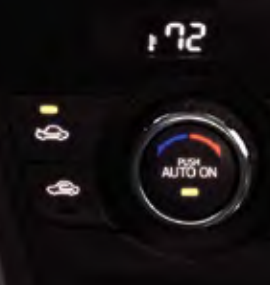

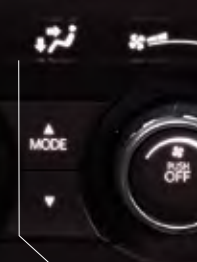

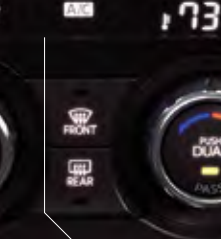

### **Driver Temperature** Control Dial

AUTO ON: Push dial to turn Automatic Air Conditioning system on (indicator light on). Rotate dial to select your desired set temperature (shown above). The airflow mode and the amount of airflow will be automatically controlled in accordance with the set temperature.

**NOTE:** Automatic climate control will allow you to maintain individual preset cabin temperatures for the driver and passenger when DUAL mode is selected.

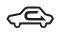

 $\langle \Box \rangle$  Push to recirculate cabin air to reduce outside odors and improve cooling.

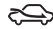

Push for fresh air circulation.

### **Fan Control Dial**

- Botate the dial to select the desired fan speed.
- Push OFF to turn climate control system off.

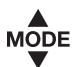

Push to select the following airflow mode:

Dashboard vents Dashboard

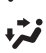

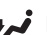

- and floor vents Floor vents
- Defroster and floor vents

**NOTE:** Automatic temperature control alwavs works even if the AUTO indicator turns off by changing the fan speed or the airflow mode.

### Passenger Temperature Control Dial

Push to turn DUAL mode ON/OFF.

- With DUAL mode ON (indicator on). rotate the dial to set passenger side temperature separate from the driver's side (shown above).
- With DUAL mode OFF (indicator off). driver controls the temperature setting on both sides.
- W Push to defrost the windshield.
- ttt Push to defrost the rear window.
- A/C Push to manually turn air conditioning on or off.

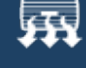

201

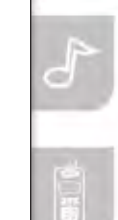

# Audio Controls (without 5.8" LCD screen)

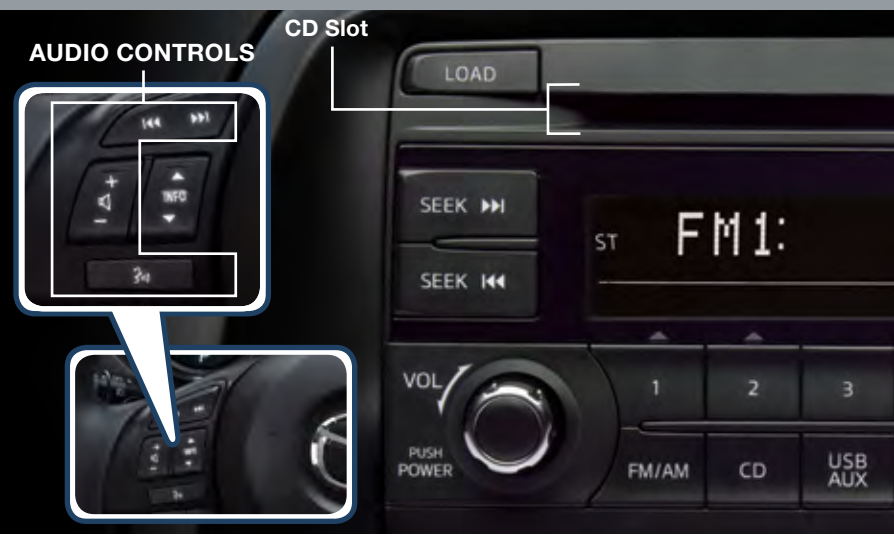

### **POWER ON**

Push the Volume/Power dial to turn the audio system on.

#### MEDIA SELECTION

**FM/AM:** Push FM/AM button to select the FM1, FM2, or AM band. The selected band will be indicated in the display.

**CD:** Push CD button to select the CD player when inserting a CD.

**USB/AUX:** Push USB/AUX button to select the USB or iPod player when connecting USB or iPod.

**AUX:** Push USB/AUX button to switch to AUX jack input.

#### TUNING

The radio has the following tuning controls:

**Manual:** Turn the TUNE dial to manually change the frequency.

#### Seek: Push the SEEK

tuning buttons to automatically seek a higher or lower frequency with a station.

**Scan:** Push the SCAN button to automatically sample strong stations for seconds each. Push again to cancel.

**Preset Channel:** Push 1/2/3/4/5/6 button to select a station stored in memory. To store a station, push and hold 1/2/3/4/5/6 until station is displayed.

Auto Memory Tuning: Push and hold the AUTO-M button to store an additional 6 stations on each FM and AM band without disturbing the previously stored stations. To return to the previously stored stations, push FM or AM button. Refer to the Owner's Manual for complete details.

J

#### www.MazdaUSA.com

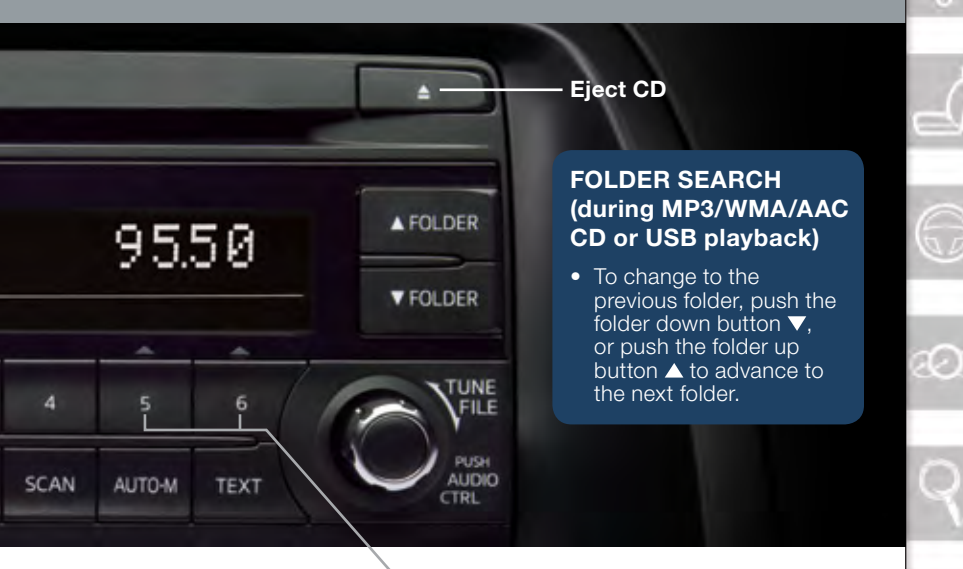

**TEXT:** For files with a file name and other information that have been input. The display switches between display of the file name and other information each time the text button (TEXT) is pushed during playback.

### LOADING A CD

 Insert the CD into the slot, label-side up. The auto loading mechanism will load the CD and begin to play it.

# iPOD PLAYER

- Select CATEGORY: Push pre-set button 5 (down) or 6 (up) to select Playlist/Artist/ Album/Song/Podcast/Genre/ Composer/Audiobook.
- Select a desired list: Push FOLDER Up/Down to select a desired list from the list menu.
- Track Up/Down: To change to the previous track, push SEEK I◀◀ or turn the FILE dial to the left. To change to the next track, push SEEK ▶▶ or turn the FILE dial to the right.

### SETTING YOUR CLOCK

- Push the **H** button to set the hour.
- Push the **M** button to set the minutes.

Push the **:00** button to reset clock to nearest hour.

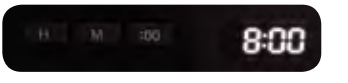

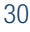

# Audio Controls (with 5.8" LCD screen)

### PLAYING BLUETOOTH® (BT) AUDIO

- 1 Make sure BT audio device is paired to your vehicle.
- 2 Turn on BT audio device.
- 3 Touch the Bluetooth® on-screen tab.
- 4 Select the desired BT feature on-screen.

#### GRACENOTE

The Gracenote media database is used to improve voice recognition of artist and album names with the Mazda Hands Free system. To make best use of the voice recognition, install the most recent database.

- Load the Gracenote update on a memory stick from www.MazdaUSA.com/USB. Insert the memory stick into the USB port.
- 2 Push the PHONE button.
- **3** Select Setup and scroll down to Gracenote Update.

#### **POWER ON**

Push the Power/Volume dial to turn the audio system on

#### **MEDIA SELECTION**

Push the AUDIO button to select the appropriate on-screen button: **Radio:** Select FM1, FM2, or AM band. **CD:** Select for CD player. **Bluetooth®:** Select for BT<sup>®</sup> Audio.

Pandora: Select to play Pandora from BT® device (with Pandora app). USB: Select to play iPod/iPhone®/ USB memory through USB port. AUX: Select to switch to AUX input. SIRIUS: Select for SiriusXM Satellite Radio®. If your vehicle is equipped with SiriusXM Satellite Radio®, your new Mazda includes a free introductory subscription with a limited term trial offer. Call 888-539-7474 to activate. See the Owner's Manual and/or dealer for details or contact dealer about adding SiriusXM Satellite Radio®.

# See your Owner's Manual for further information on:

- Pandora audio application
- Audio menu voice-command

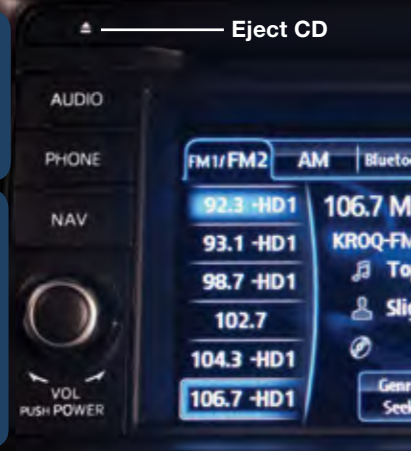

### TUNING

Manual: Turn the TUNE/FILE dial to manually change the frequency. Seek: Push the SEEK →>II◀ button or touch and hold the → II◀ on-screen button, to automatically seek a higher or lower frequency or track, depending on media selected.

**NOTE:** If you continue to push and hold the button, the frequency will continue changing without stopping.

**Scan:** Touch the SCAN on-screen button to automatically sample strong stations for seconds each. Touch again to cancel.

#### Auto Memory Tuning:

- 1 Touch the (Auto Memory) on-screen button. The auto memory preset list is displayed and the previously tuned frequency is received.
- 2 Touch the <u>Update List</u> on-screen button to display the frequencies of up to ten radio stations on the auto memory preset list.
- **3** Touch the desired frequency. Refer to the Owner's Manual for complete details.

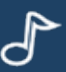

#### www.MazdaUSA.com

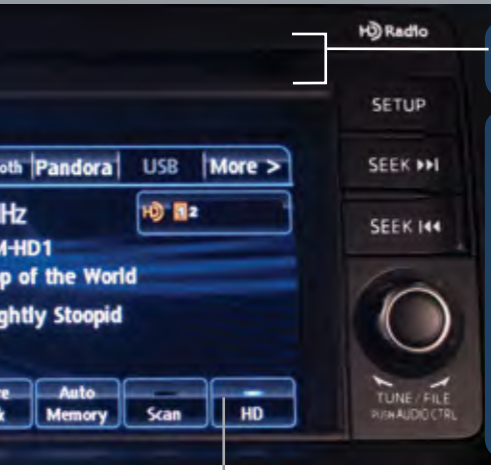

### **INSERTING THE CD** Insert CD, label-side up.

### **BLUETOOTH® AUDIO**

Bluetooth<sup>®</sup> enabled phones and audio players provide an opportunity to play music through the audio system with no wires attached.

Some phone models do not support all features. Go to www.MazdaUSA.com/bluetooth or contact (800) 430-0153 for further assistance or to report a phone /MP3 device concern.

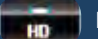

### **HD RADIO**

HD radio has a special receiver which allows it to receive digital broadcasts (where available) in addition to the analog broadcasts it already receives. Digital broadcasts have better sound quality than analog broadcasts as digital broadcasts provide free, crystal clear audio.

When the HD radio button is ON (illuminated). there could be a noticeable difference in sound quality and volume when a change from digital to analog signals occurs. If the sound guality and volume becomes noticeably diminished or cuts off. touch the HD button to turn OFF HD radio (not illuminated).

Preset Channel: Can be used to store 6 AM or 12 FM stations.

- 1 To set a channel, first select AM, FM1 or FM2.
- 2 Tune to the desired station.
- 3 Long-push any of the preset onscreen buttons. The reception frequency is programmed and displayed on the preset button.

4 Repeat this operation for the other stations and bands you want to store. When receiving a programmed frequency, select AM, FM1, or FM2 and touch the preset on-screen button. The station frequency will be displayed.

### AUDIO OPERATION USING VOICE

Audio operation and media selection can be done using voice. Push the "Talk" button, wait for a beep, then say a command in a clear. natural voice (not too fast or too slow). A list of available commands will be displayed on the screen, and if you do not say anything, the system will read the commands. Commands will only work when in the correct mode (Radio, CD, BT, USB, or Pandora). To change modes, push the "Talk" button and say "Change mode." Some commands are listed below.

Radio: Seek up/down, Preset # CD: Plav track # BT: Next/Previous folder CD. USB. BT: Play. Repeat, Shuffle CD,USB,BT, Pandora: Pause, Resume Pandora: Skip song, Thumbs up/down

# Bluetooth®

# PAIRING YOUR BLUETOOTH® PHONE OR AUDIO DEVICE

#### NOTE:

- For safety reasons, you cannot pair a phone while driving.
- Before pairing your cell phone or audio device, you must manually turn on the Bluetooth<sup>®</sup> function on the device. Refer to your device's Bluetooth<sup>®</sup> for steps to turn on Bluetooth<sup>®</sup>.
- For customer service and device compatibility: Toll-free call: 800-430-0153 Website: www.MazdaUSA.com/bluetooth
- **IMPORTANT:** Set the volume level on your cell phone or audio device to the highest level before distortion starts, then adjust the volume on the vehicle's audio system.
- When in range of another Wi-Fi device, the Bluetooth connection between your phone and the system may disconnect for a short time if you have Wi-Fi enabled Turn off Wi-Fi on your phone if needed.

### **Touch Screen Pairing**

- 1 Manually turn Bluetooth on your phone divelooth setup or audio device.
- 2 Push Phone button.
- 3 Touch the Setup on-screen button.
- 4 Touch the <u>Bluetooth Setup</u> on-screen button. The list of all paired devices is displayed.
- 5 Touch the (Add New Device) on-screen button to display the message and switch to the device operation.
- 6 Using the device, perform a search for the Bluetooth<sup>®</sup> device (Peripheral device).
- **7** Select "Mazda" from the device list searched by the device.
- 8 Your phone will pair using one of the two ways: a. Input the displayed 4-digit ...
  - b. Verify the displayed 6-digit.

### 9 Call History

Incoming/Outgoing history for the device is downloaded automatically.

**NOTE:** Some phone models do not support all features. If your phone or device does not pair, please visit www.MazdaUSA.com/bluetooth or contact (800) 430-0153 for further assistance or to report a phone/audio device concern.

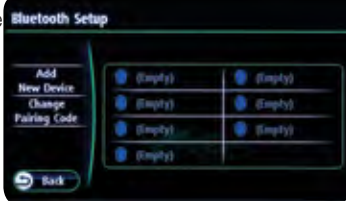

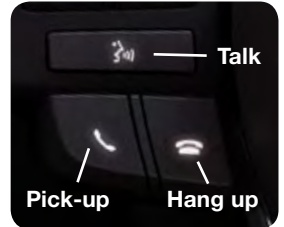

33

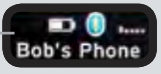

**NOTE:** For connection issues, please confirm the Bluetooth connection status by pushing the PHONE button and looking in the top left corner for the Bluetooth icon and your phone's

name. Some phones will turn off the Bluetooth signal after connecting the USB cable to the vehicle or after downloading an update

- If not displayed, check your phone and make sure Bluetooth is turned on (or discoverable) in the Settings menu. Detailed instructions for some phones are available online.
- If there is still no connection, delete the pairing data on the system and your phone and try again after confirming your cell phone is compatible at www.MazdaUSA.com/bluetooth.

# TO MAKE OR RECEIVE A HANDS-FREE CALL

### **Basic Operation:**

- **button:** To make/receive/swap a call.
- **button:** To end/reject a call.
- ال button: To skip vehicle voice guidance and allow user to speak next voice command.

# **BLUETOOTH® FEATURES**

#### Automatic Bluetooth Reconnection:

On engine start, the last connected device will automatically be re-connected after several seconds. To switch phones, go to BLUETOOTH SETUP.

34

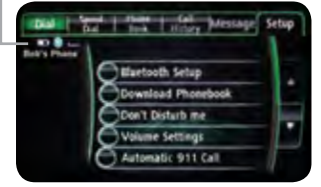

See your Owner's Manual for more information. Push the PHONE button, then select the "Setup" tab.

**SMS TEXT AUDIO DELIVERY/VOICE REPLY:** Play (read) text from a Bluetooth connected phone and respond back.

NOTE: If "Message" is grayed out, your phone does not support this feature. See your Owner's Manual for more information.

**DON'T DISTURB ME:** You will not receive phone calls and messages. **DOWNLOAD PHONEBOOK:** Use this feature and "All Contacts" to download and update your phonebook in the vehicle. Some PHONEBOOKS may not automatically update if changes are made on your phone.

**AUTOMATIC 911 CALL:** Calls 911 after certain moderate to severe collisions. This can be turned ON or OFF.

### NOTE:

- Phone must be paired and connected.
- Some phone models do not support all features. Go to www.MazdaUSA.com/bluetooth or contact (800) 430-0153 for further assistance or to report a phone/MP3 device concern.
- See your Owner's Manual for more information.

# Navigation System

### TO REMOVE OR INSERT THE MAP SD CARD:

- 1 Turn the vehicle ignition OFF.
- 2 Locate the sliding door on the lower left side of the dash (see page 5) and slide it open (right).

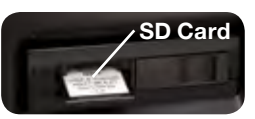

- Remove card: Push the card once, then pull it out.
- Insert card: Push the card in (label-side up), then slide door closed (left).

### NOTE:

- Visit www.mazdausa.com/navigation within 60 days of vehicle delivery and download the most recent map available for your device for free. In order to download or upgrade your map, the TomTom Home software must be downloaded. Please refer to the Navigation System Owners Manual section of www.mazdausa.com/navigation for additional information.
- Only use your MAP SD card for operating and updating your navigation system. Do not
  insert the MAP SD card into another vehicle or into any other device such as a camera.
- If your vehicle is not equipped with a factory navigation system, your audio system can be upgraded to include navigation. Contact your Authorized Mazda Dealer for more details.

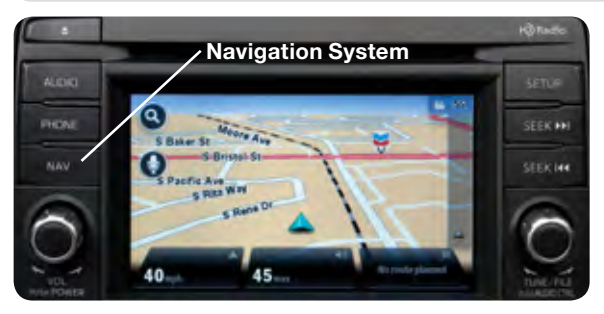

### PLANNING A ROUTE USING THE TOUCH-SCREEN

**IMPORTANT:** In the interest of safety and to reduce distractions while you are driving, you should always plan a route before you start driving.

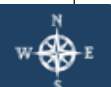

- To plan a route on your Navigation system, do the following:
  - 1 Push the NAV button to access the Navigation System.
  - 2 Tap the screen (above) to open the MAIN MENU (below).

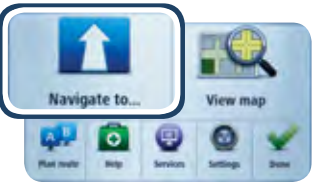

**NOTE:** Factory Navigation System is available if the vehicle is equipped with the 5.8" LCD screen. Contact your Authorized Mazda Dealer for more details.

- 3 Touch Navigate to.
- 4 Touch Address.

**NOTE:** You can change the country or state setting by touching the flag before you select a city.

- **5** Enter the town or city name.
- 6 Enter the street name.
- 7 Enter the house number, then touch **Done**.
- 8 The location is shown on the map. Touch **Select** to continue or **Back** to enter another address.
- 9 When the new route is shown, touch **Done**. For more information about the route, touch **Details**.

# PLANNING A ROUTE USING YOUR VOICE

You can navigate to any of the following places using your voice:

- An address, **including home**
- Favorites
- Cities and towns

- POIs for named brands of, for example, restaurants, gas stations, car rental and gyms.
- POI (Point of Interest) categories
- A recent destination

**NOTE:** POI in a city searches the system in your present location.

To plan a route to an address using your voice, do the following:

**NOTE:** Planning a route using your voice can be done while driving the vehicle.

- 1 Touch the voice control button 🌎 in the Driving view.
- 2 When you hear the tone, you can say, for example "Drive to an address".
- **3** Say the full address (without zip code) for your destination, for example "123 Main St., Los Angeles, California". The system does not recognize zip codes.

**NOTE:** For best results, say the full address without pausing between words.

**4** Say "Yes" if the address is correct. If shown a list of addresses, say the list number for the correct address or say "none of these".

### NAVIGATION SYSTEM FEATURES:

- While driving your vehicle, you can enter a destination address using your voice, but you cannot enter a destination address using the keyboard.
- While driving your vehicle, the vehicle speed and the maximum speed limit (for most roads) can be seen on the bottom left tabs of the Navigation screen.

### NOTE:

- Voice guidance can be skipped by pushing the talk button.
- Refer to the Navigation System Owners Manual for additional navigation system details or visit www.mazdausa.com/navigation.

# Audio

# PORTABLE AUDIO PLAYER INTEGRATION USING THE USB PORT OR AUX JACK

Your vehicle is equipped with a USB port and auxiliary AUX jack located in the center console. This will allow you to play your iPod, USB device, or portable audio player through the vehicle's audio system. Learn the system when parked and do not let it distract you while driving.

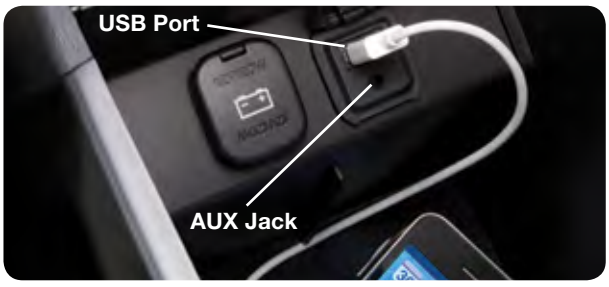

#### **IMPORTANT:**

- Set the volume level on your portable audio player to the highest level before distortion starts, then use the vehicle's audio system to adjust the volume.
- Unplug any device from the USB port and accessory socket before turning off the vehicle. Leaving devices plugged in can drain the battery and cause issues during the Bluetooth pairing process at startup. Wait about 15 seconds after starting the vehicle before plugging anything into the USB port.

**NOTE:** You will need an audio cable with an 1/8 inch (3.5 mm) mini stereo plug (available as a Genuine Mazda accessory) to connect your portable audio player into the aux jack.

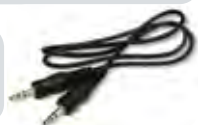

- **1** Locate the USB port or AUX jack inside the center console.
- 2 Connect the device plug into the portable audio player and into the USB port or AUX jack.
- **3** Turn the vehicle audio system on.
- 4 Audio Controls (without 5.8" LCD screen): Push the USB/AUX button on the audio unit to switch to the AUX mode.
  - Audio Controls (with 5.8" LCD screen): Push AUDIO button on audio system, then touch AUX on-screen button.
- 5 USB Port: Use the vehicle's audio system or steering wheel controls to control the connected USB device.
  - AUX Jack: Use the portable audio player controls to play music.
- Refer to the Owner's Manual for additional information.

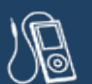

37

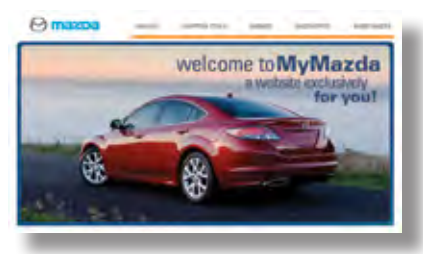

# WWW.MYMAZDA.COM—THE OFFICIAL SITE FOR MƏZDƏ OWNERS

Register today on www.MyMazda.com—the ultimate destination for Mazda Owners. Once registered, you'll be able to take advantage of benefits exclusively for Mazda Owners:

- · Insider access to exclusive events and promotions
- Personalized maintenance schedules
- Zoom-Zoom Owner Magazine
- Warranty information and on-line Owner's Manuals
- · Wallpaper, videos and other fun stuff
- Accessories specifically designed for your vehicle
- Car Care Discount Coupons available from your Authorized Mazda Dealer

Visit and register at www.MyMazda.com today!

# MAZDA MOBILE

The following apps are available for iPhone® and Android smartphones:

- Mazda Assist app Provides roadside assistance 24 hours a day, 365 days a year. Toll free number 1-800-866-1998 can also be used for roadside assistance.
- **MyMazda app** Keep track of your Mazda from the palm of your hand with these features:
  - Maintenance schedule
  - Service coupons
  - Promotional alerts
  - Service history
  - Recall information
  - Parked car locator

- Scan VIN barcode capability when registering a vehicle
- Mazda Dealer locator
- Update owner profile
- Link to Mazda Assist

The apps can be downloaded, free of charge, from the App store for the iPhone<sup>®</sup> and Google Play (Android Market) for Android powered devices. After downloading app, customer name, email, smartphone number and VIN are required.

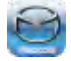

Free Mazda Assist app iPhone and Android

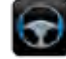

Free MyMazda app iPhone and Android

# Customer Delivery Checklist

## VEHICLE PRESENTATION:

### Refer to the Smart Start Guide during presentation

| <ul> <li>Keyless Entry</li></ul>                                                                                                    | Commander Switch*                                                                                                    |
|----------------------------------------------------------------------------------------------------|----------------------------------------------------------------------------------------------------|
| <ul> <li>Personalization Features*</li> <li>Driver's View</li></ul>                                                                 | Audio Controls                                                                                                    |
| ☐ Wiper/Washer12<br>☐ High Beam Control13<br>☐ Adaptive Front<br>Lighting System (AFS)*14                                           | <ul> <li>Bluetooth®*</li></ul>                                                                                                    |
| ☐ Mazda Radar Cruise Control* 15-16<br>☐ Forward Obstruction Warning* 16                                                            | <ul> <li>Navigation System*</li></ul>                                                                                                    |
| ☐ Lane Departure<br>Warning System (LDWS)17                                                                                         | <ul> <li>Planning a Route</li> <li>USB &amp; AUX Input37</li> </ul>                                                                                                    |
| <ul> <li>Tire Pressure Monitor System 18         <ul> <li>Initialize TPMS before delivery</li> <li>Transmission</li></ul></li></ul> | <b>SCHEDULED MAINTENANCE</b><br>When replacing or topping off engine<br>oil, use Mazda Genuine oil. For optimal<br>engine performance, use SAE 0W-20<br>engine oil. Please consult an Authorized<br>Mazda Dealer for additional information. |

#### All items in the Customer Delivery Checklist have been reviewed with the \*if equipped customer and the first maintenance appointment has been scheduled:

| SALES CONSULTANT | DATE | CUSTOMER | DATE |
|------------------|------|----------|------|
|                  |      |          |      |

# Customer Delivery Checklist

| DEALERSHIP       | DATE            |
|------------------|-----------------|
|                  |                 |
| SALES CONSULTANT | CUSTOMER'S NAME |
|                  |                 |
| VIN              | E-MAIL          |
|                  |                 |

### PRESENTATION OF OWNER'S MATERIALS:

#### Review the following items with the customer

## Smart Start Guide

- Remove this checklist from Smart Start Guide
- Personalization Features (refer to your Owner's Manual)

# Warranty Information

### Warranty Start Date:\_

### Customer Initial:

- Basic Vehicle 36 months/36,000 miles
- Roadside assistance program

### www.MyMazda.com

• Offer to register customer on www.MyMazda.com

# Owner's Manual

# SERVICE DEPARTMENT

- Introduce Service Manager; provide business cards
- Review Service and Parts Department hours of operation
- Explain free Full Circle Service Inspection
  - Schedule first maintenance service

# Maintenance Passport

### Floor Mats

- Ensure floor mats are properly hooked after cleaning
- Do not install two floor mats, one on top of the other, on the driver side
- Accessory rubber floor mats should be cleaned with mild soap and water only

# Tire Pressure Monitoring System

- System overview
- Demonstrate how to initialize the TPMS system
  - Push and hold the "SET switch" until the TPMS warning light flashes twice and one beep is heard
- Review the system Caution

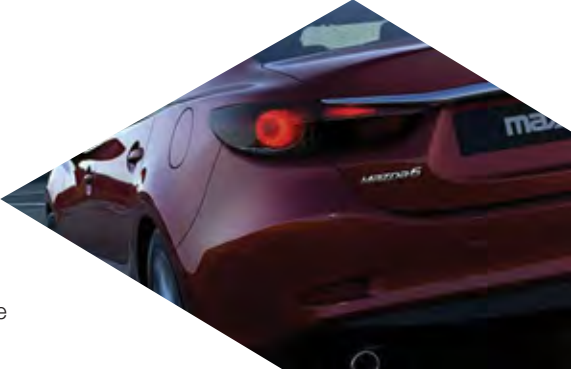

### **GENUINE MAZDA SERVICE**

#### Because you and your Mazda deserve the best

Your new Mazda deserves nothing less than the very best. To keep it running like new for years to come, trust the experts at your local Authorized Mazda Dealer. Simply bring your vehicle in for your scheduled maintenance and any needed repairs.\*

At participating Mazda Full Circle Service Centers,\*\* our technicians will automatically perform a complimentary Full Circle inspection on your vehicle and issue a detailed report card at every visit. This is designed to help you keep track of your Mazda's critical operating condition. Our factory-trained technicians know your vehicle inside out and use Genuine Mazda Parts, giving your vehicle the optimum care and maintenance it requires to run with flawless precision.

Remember, to further enhance your driving experience, visit your local Mazda Service Center for your scheduled maintenance. It's also the place where you can find a wide variety of tires, parts, and accessories that are just right for your vehicle.

\* See vehicle's scheduled-maintenance program for details. \*\* Visit the Mazda Owners website at www.MyMazda.com/fullcircle to find a participating Mazda Full Circle Service Dealer.

Customer Assistance Center: 1-800-222-5500 Roadside Assistance Contact: 1-800-866-1998

. . . . . . . . . . . .

### Mazpa FULL CIRCLE SERVICE FREE FULL CIRCLE SERVICE INSPECTION We're committed to providing expert Mazda service.

You love to drive your Mazda, and we love to service your Mazda. With our Full Circle Service, we'll give your vehicle a COMPLIMENTARY MULTI-POINT INSPECTION. Your Mazda will receive a thorough review of its most crucial components.

This easy-to-use Smart Start Guide is intended to help you more fully appreciate some of the unique features and functions of your new vehicle. However, it is not intended to replace your Owner's Manual. The Owner's Manual contains more detailed information to help you better understand the important safety warnings, features, operation, and maintenance of your vehicle. All information, specifications, photographs and illustrations in this publication are those in effect at the time of printing. Mazda reserves the right to change specifications or design without obligation.

© Mazda North American Operations Printed in U.S.A. 04/13 Print 3 9999 95 078C 14SS

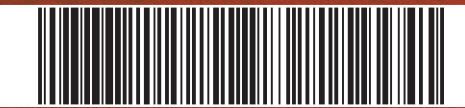

www.MazdaUSA.com